## HOW TO FILL OUT THE DIGITAL TIME SHEET?

A Guide for Federal Work-Study (FWS) Supervisors

\* The recommended software for using the digital time sheet is Adobe Acrobat. Some features of the time sheet may not be compatible with Adobe Acrobat Reader. Federal Work-Study (FWS) Digital Time Sheet Template

- A new time sheet template is issued in each academic year.
- FWS supervisors should receive the digital time sheet template will be posted on the Brooklyn College website.
- If you are a FWS supervisor and have questions about the time sheet template, please contact the FWS office immediately.

Phone: (718) 951-5178 or (718) 951-5816 Email: <u>fws@brooklyn.cuny.edu</u>

## How to save the blank time sheet template to your computer?

- Once you have accessed the time sheet, right click on the attachment and select "save as" and save it to your computer.
- Once you have saved the time sheet template to your computer, you are ready to start using it for all FWS students who have officially been placed with you.

# How to open the time sheet template using Adobe Acrobat?

 If your computer does not open the time sheet in Adobe Acrobat by default, right click on the time sheet file, go to "open with" and click on Adobe Acrobat from the list of programs as shown below. This should result in the time sheet opening.

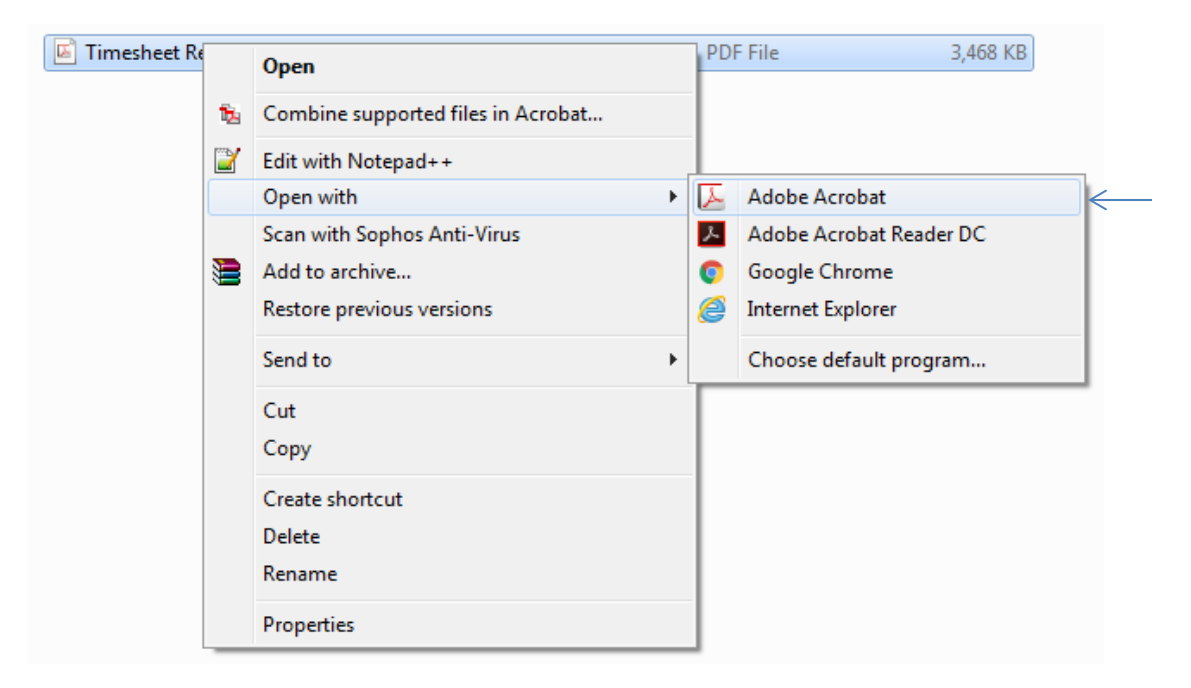

# How to begin with the new time sheet template?

- Create a separate file for each of your FWS students by opening the blank template and clicking on
   File \_\_\_\_\_ save as and save it as student's last name—first name—PP# (for example, Smith–Smart–PP1)
- Before starting a time sheet for any student for the first time, have a copy of their Federal Work-Study Program Student/Employer Acknowledgements form available (see image on next slide for reference)

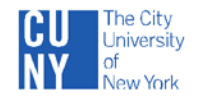

#### FEDERAL WORK STUDY PROGRAM STUDENT/EMPLOYER ACKNOWLEDGMENTS

Brooklyn

Date:

College

20 - 20

| STUDENT IN | FORMATION                       |               |           |           |    |          |
|------------|---------------------------------|---------------|-----------|-----------|----|----------|
| Last Name  |                                 | Fi            | irst Name |           |    | M.I      |
| EMPL. ID#  | LAST 4 DIGIT                    | 'S SS# XXX-XX |           | _Cell # ( | _) |          |
| ADDRESS    |                                 |               |           |           |    |          |
|            | Residence Number Street Address | APT.          | City      | State     |    | Zip Code |

I certify by my signature below that I have read and understand the rules and policies for the Federal Work Study ("FWS") Program that I have received, and lagree to adhere to these rules and policies. I certify that I am a matriculated student at CUNY; that I am currently enrolled at least half time (six credits or more) or, if I am working in the FWS Program during the summer, will be enrolled at least half time in the Fall semester; and that I am maintaining satisfactory academic progress toward my degree. I understand that if I drop below six credits, I am no longer eligible to work for the FWS Program, and I will promptly inform my supervisor if this occurs. I understand that I am not authorized to work any hours that are in excess of my FWS award, since there will not be FWS funds available to pay me. I recognize that it is my responsibility to maintain records so that I will not exceed the award amount. I also understand that t am not set to that that more constitute taxable income that must be reported on federal, state and city tax returns. Finally, I understand that I am not work-study duties during class hours.

| Student Signature:         |               | Date: | Email Address:   |       |          |
|----------------------------|---------------|-------|------------------|-------|----------|
| SUPERVISOR INFORM          | IATION        |       |                  |       |          |
| Dept./Agency:              |               |       | Building:        |       |          |
| Agency Address:            |               |       |                  |       |          |
|                            | StreetAddress | Room# | City             | State | Zip Code |
| Supervisor Print Name      |               | Tel#  | Supervisor Email |       |          |
| Alt. Supervisor Print Name | e             | Tel#  | Alt. Sup. Email  |       |          |

I certify that I have read and understand the rules and policies for the Federal Work Study ("FWS") Program, and I agree to adhere to these rules and policies. I agree to hire the student identified above for the hours specified below, and I will allow the student to continue to work, provided the student performs his/her tasks satisfactorily, until he/she arens the full FWS award or until the date specified belows and the "tast Day of Work." I understand that if a student works more than his/her award allows, I will be responsible to pay the student from the funds of my department or agency. I will maintain and submit time sheets to the Federal Work Study Coordinator or his/her designee in the Financial Aid or other designated office in accordance with the published deadlines. I understand that face ray cells that students must receive timely payment and that incorrectly completed time sheets will be returned to me and may delay payment to the student. Finally, I understand that a student is not allowed to work during class hours.

| Supervisor Signature           | Date                  | e:                |                   |                    |     |
|--------------------------------|-----------------------|-------------------|-------------------|--------------------|-----|
| Alternate Supervisor Signature |                       |                   | Dat               | ie:                |     |
|                                |                       |                   |                   |                    | _   |
| FOR OFFICE USE ONLY            |                       |                   |                   | □Summer □Fall □Spr | ing |
| Orientation Completed:         |                       |                   | First Day to      | Work:              |     |
| FWS Award Summer/Fall: \$      | Maximum No. of Hours: | Per Week:         | Total:            | Last Date to Work: |     |
| FWS Award Spring: \$           | Maximum No. of Hours: | Per Week:         | Total:            | Last Date to Work: | _   |
| Reassignment: Remaining Award: | \$                    | Total hours:      |                   | Last Date to Work: |     |
| Position:                      | Pay Rate:             | Prior Assignment: |                   |                    |     |
| Agency Code/Business Unit:     |                       | Location Code/Job | b Data (Departmer | nt Code/Job Code): |     |
| Referred by: Proces            | sed by:               | Input Date:       | Approved t        | by or Seal:        |     |
|                                |                       |                   |                   |                    | _   |
|                                |                       |                   |                   |                    |     |

#### Statement of Nondiscrimination

Brooklyn College does not discriminate on the basis of age, gender, gender identity, sexual orientation, alienage or citizenship, religion, race, color, national or ethnic origin, disability, veteran or marital status, or any other category protected under federal, state or city laws in its student admissions, employment, access to programs and administration of educational policies.

Refer to the link below for additional information:

http://www.brooklyn.cuny.edu/web/about/initiatives/policies/nondiscrimination.php

FINANCIAL AID OFFICE – White Copy

SUPERVISOR – Yellow Copy

STUDENT - Pink Copy

Revised 9/16

Total: \_\_\_\_\_\_ Total Hours Fall

#### How to fill out the time sheet

#### Step 1

- Open the student's time sheet template.
- Enter the total hours available for the student on the payroll schedule (pg. 3 of the time sheet) in the first box in the "Available Hours" column based on the placement period.
  - If the student is beginning work in the Summer/Fall semester, enter only the total hours for the Fall semester.
  - If the student is beginning work in the Spring semester and did not work with you during the Fall semester, enter only the Spring total hours.
  - If the student worked with you during the Fall semester and has been approved to continue in the Spring semester, update the total available hours by adding the student's total hours for Spring to the Fall Hours in the box where you entered the student's total hours for the Fall semester.

## 2016 - 2017 Bi-Weekly Payroll for Work Study For student and site supervisor use Student's Name: Do Location: EMPL ID: Stocartis Name: Do Location: EMPL ID: Stocartis Name: Stocart State State St

| 1                       |                   | FWS F<br>Telephone #: (7 | Payroll Assistant:<br>18) 951-5179 E-mail | Ms. Jennifer C<br>: jclarke@brook | larke<br>Iyn.cuny.edu     |          |
|-------------------------|-------------------|--------------------------|-------------------------------------------|-----------------------------------|---------------------------|----------|
| Pay<br>Period<br>Number | Pay Peri<br>Begin | iod Dates<br>End         | Available<br>Hours                        | Used<br>Hours                     | , Timesheet Due ,<br>Date | Pay Date |
| 1                       | 05/29/16          | 06/11/16                 |                                           |                                   | 06/10/16                  | 06/23/16 |
| 2                       | 06/12/16          | 06/25/16                 | 0.0                                       |                                   | 06/24/16                  | 07/07/16 |
| 3                       | 06/26/16          | 07/09/16                 | 0.0                                       |                                   | 07/08/16                  | 07/21/16 |
| 4                       | 07/10/16          | 07/23/16                 | 0.0                                       |                                   | 07/22/16                  | 08/04/16 |
| 5                       | 07/24/16          | 08/06/16                 | 0.0                                       |                                   | 08/05/16                  | 08/18/16 |
| 6                       | 08/07/16          | 08/20/16                 | 0.0                                       |                                   | 08/19/16                  | 09/01/16 |
| 7                       | 08/21/16          | 09/03/16                 | 0.0                                       |                                   | 09/02/16                  | 09/15/16 |
| 8                       | 09/04/16          | 09/17/16                 | 0.0                                       |                                   | 09/16/16                  | 09/29/16 |
| 9                       | 09/18/16          | 10/01/16                 | 0.0                                       |                                   | 09/30/16                  | 10/13/16 |
| 10                      | 10/02/16          | 10/15/16                 | 0.0                                       |                                   | 10/14/16                  | 10/27/16 |
| 11                      | 10/16/16          | 10/29/16                 | 0.0                                       |                                   | 10/28/16                  | 11/10/16 |
| 12                      | 10/30/16          | 11/12/16                 | 0.0                                       |                                   | 11/11/16                  | 11/23/16 |
| 13                      | 11/13/16          | 11/26/16                 | 0.0                                       |                                   | 11/25/16                  | 12/08/16 |
| 14                      | 11/27/16          | 12/10/16                 | 0.0                                       |                                   | 12/09/16                  | 12/22/16 |
| 15                      | 12/11/16          | 12/21/16                 | 0.0                                       |                                   | 12/23/16                  | 01/03/17 |
| 16                      | 12/26/16          | 01/07/17                 | 0.0                                       |                                   | 01/06/17                  | 01/19/17 |
| 17                      | 01/08/17          | 01/21/17                 | 0.0                                       |                                   | 01/20/17                  | 02/02/17 |
| 18                      | 01/22/17          | 02/04/17                 | 0.0                                       |                                   | 02/03/17                  | 02/16/17 |
| 19                      | 02/05/17          | 02/18/17                 | 0.0                                       |                                   | 02/17/17                  | 03/02/17 |
| 20                      | 02/19/17          | 03/04/17                 | 0.0                                       |                                   | 03/03/17                  | 03/16/17 |
| 21                      | 03/05/17          | 03/18/17                 | 0.0                                       |                                   | 03/17/17                  | 03/30/17 |
| 22                      | 03/19/17          | 04/01/17                 | 0.0                                       |                                   | 03/31/17                  | 04/13/17 |
| 23                      | 04/02/17          | 04/15/17                 | 0.0                                       |                                   | 04/14/17                  | 04/27/17 |
| 24                      | 04/16/17          | 04/29/17                 | 0.0                                       |                                   | 04/28/17                  | 05/11/17 |
| 25                      | 04/30/17          | 05/13/17                 | 0.0                                       |                                   | 05/12/17                  | 05/25/17 |
| 26                      | 05/14/17          | 05/26/17                 | 0.0                                       |                                   | 05/26/17                  | 06/08/17 |

#### Unused hours: ()

INTERSESSION (1/3/2017 - 1/24/2017): STUDENTS NOT RETURNING WITH A MINIMUM ENROLLMENT STATUS OF 6 CREDITS IN THEIR DIVISION OF MATRICULATION FOR SPRING 2017 MAY NOT WORK AFTER DECEMBER 21, 2016. FWS supervisors must e-mail requests to FWS@brooklin.cumy.edu for approval for student to work after January 2nd. Student may not work until you receive an e-mail approval from the FWS staff.

Memorial Day – 550/16 Independence Day – 7.04/16 Conversion Day – 7.05/16 (Monday schedule) Conversion Day – 7.06/16 (Monday schedule) Fall Semsette Dagins – 96/27/6 Labor Day – 9/06/16 Conversion Day – 100/016 (Monday Schedule) Columbus Day – 101/016 Conversion Day – 101/01/6 Crowersion Day – 101/01/6 Thanksgiving Reses – 11/2016 - 11/2716 Pall 2016 Final Examinations - 12/14/6 - 12/2116 Last Day of Fall Semester - 12/21/6 NvKrs Scheduled - 12/2216 - 12/2616 (College Closed) Holdsyn Observed – 12/2016 - 12/2016 (College Closed) Holdsyn Observed – 12/2016 - 12/2016 (College Closed) Martin Luther King Jr. Day - 11/6017 Martin Luther King Jr. Day - 11/6017 Lincoln's Birthday – 2/13/17 Conversion Day – 2/16/17 (Monday Schedule) President's Day – 2/20/17 Spring Recess – 4/10/17 - 4/18/17 Conversion Day – 4/20/17 (Monday Schedule) Spring 2017 Final Exams – 5/22/17 - 5/28/17 Last Day of Spring Semester – 5/26/17

#### NOTE: Increases/Decreases to FWS Award

- Increases or decreases to the FWS award for a student require the total number of available hours to be recalculated.
- Enter the revised hours in the first box under the "Available Hours" column on pg. 3 of the time sheet template.
- Press enter to update all subsequent hours in that column.
- Save the time sheet before making any other changes.

- Scroll down to page 4, and fill in the information in the highlighted boxes.
  - Fill in the information corresponding to the student, the supervisor, and the agency and job site.

| $\square$                                                    |                   | PLEA       | SE RE4         | FE.              | TRUC            |          | BEFO      | RE FILLI                                                | NG OUT THIS FORM!                                                                                                    |
|--------------------------------------------------------------|-------------------|------------|----------------|------------------|-----------------|----------|-----------|---------------------------------------------------------|----------------------------------------------------------------------------------------------------|
| BUSI<br>DEP/                                                 | NESS UN<br>ARTMEN | IT<br>T    | BK             |                  | 0 1             |          | Retu      | m Completed                                             | Time Sheet To: Financial Aid Office<br>Brooklyn College<br>2900 Bedford Avenue<br>308 West Quad Center<br>Brooklyn, New York 11210                                                                                                    |
| Stude                                                        | nt's Nam          | •          |                |                  |                 |          |           |                                                         | Pay Period Begins Pay Period Ends                                                                                                    |
| Stude                                                        | at 51 million     | -          |                | Last             |                 |          | First     |                                                         |                                                                                                    |
|                                                              |                   | 1          |                |                  |                 |          |           |                                                         | Supervisor's Name (Print)                                                                                                    |
|                                                              | So                | cial Secu  | rity Numi      | er               |                 |          |           |                                                         |                                                                                                    |
|                                                              |                   |            |                |                  |                 |          | Agency N  | ame/College D                                           | Pept. (To be used for "on-campus" position.)                                                                                                    |
| s                                                            | I                 | Hourly Pay | y Rate         |                  |                 |          | Agency A  | ddress                                                  |                                                                                                    |
| Stude                                                        | ent's email ac    | Idress     |                |                  |                 |          |           |                                                         |                                                                                                    |
|                                                              |                   |            |                |                  |                 |          | Work Lo   | cation                                                  | Work Address (if different)                                                                                                    |
| Supe                                                         | rvisor's emai     | l address  |                |                  |                 |          | Work Te   | ephone Numb                                             | er Extension                                                                                                    |
| Time s                                                       | heet shou         | ld be m    | nailed in      | mediat           | ely to th       | e Finar  | ncial Aid | Office for                                              | the student whose work schedule ends                                                                                                    |
| day pr                                                       | ior to the        | last day   | y of the       | pay per          | iod. Sig        | ı in blu | e or bla  | ck ink.                                                 | Current hours available: 0                                                                                                    |
| 0131                                                         | Mo/Day            | IN         | OUT            | IN               | OUT             | IN       | OUT       | TOTAL                                                   | I certify that:<br>1. the record of hours worked, as                                                                                                    |
| SUN.                                                         |                   |            |                |                  |                 |          |           | 0                                                       | submitted on this time sheet is                                                                                                    |
| MON.                                                         |                   |            |                |                  |                 |          |           | 0                                                       | 2. the hours worked did not conflict                                                                                                    |
| WED                                                          |                   |            |                |                  |                 |          |           |                                                         | with the student's official class<br>schedule on CUNY first.                                                                                                    |
| THU                                                          | ├──┨              |            |                |                  |                 |          |           |                                                         | <ol> <li>all work has been performed</li> </ol>                                                                                                    |
|                                                              |                   |            |                |                  |                 |          | 1         |                                                         | saustactomy. yes no                                                                                                    |
| FRL                                                          |                   |            |                |                  |                 |          |           |                                                         |                                                                                                    |
| FRI.<br>SAT.                                                 |                   |            |                |                  |                 |          |           | 0                                                       | Supervisor's signature (blue or black ink)                                                                                                    |
| FRI.<br>SAT.                                                 |                   |            |                |                  |                 |          |           | 0                                                       | Supervisor's signature ( <u>blue or black ink)</u>                                                                                                    |
| FRI.<br>SAT.                                                 | Mo/Day            | IN         | Total H        | ours for IN      | 1st Week        | <b>₽</b> | OUT       | 0<br>0<br>0<br>1014L                                    | Supervisor's signature (blue or black ink) ALL TIME SHEETS MUST BE MAILED                                                                                                    |
| FRI.<br>SAT.<br>SUN.                                         | Mo/Day            | IN         | Total H        | ours for :<br>IN | lst Week<br>OUT | 1N<br>IN | OUT       | 0<br>0<br>0<br>TOTAL<br>0                               | Supervisor's signature ( <u>blue or black ink</u> )<br>ALL TIME SHEETS MUST BE MAILED<br>I certify that:<br>1. the record of hours worked, as                                                                                                    |
| FRI.<br>SAT.<br>SUN.<br>MON.                                 | Mo/Day            | IN         | Total H        | ours for 1       | 1st Week<br>OUT | <b>†</b> | OUT       | 0<br>0<br>0<br>10TAL<br>0<br>0                          | Supervisor's signature ( <u>blue or black ink</u> )<br>ALL TIME SHEETS MUST BE MAILED<br>I certify that:<br>1. the record of hours worked, as<br>submitted on this time sheet is<br>organic                                                                                                    |
| FRI.<br>SAT.<br>SUN.<br>MON.<br>TUE.                         | Mo/Day            | IN         | Total H<br>OUT | ours for 1       | lst Week<br>OUT | ↑<br>N   | OUT       | 0<br>0<br>10<br>10<br>10<br>10<br>10<br>0<br>0<br>0     | Supervisor's signature ( <u>blue or black ink</u> )           ALL TIME SHEETS MUST BE MAILED           I certify that:           1.         the record of hours worked, as submitted on this time sheet is correct.           2.         the hours I worked did not                                                                                                    |
| FRI.<br>SAT.<br>SUN.<br>MON.<br>TUE.<br>WED.                 | Mo/Day            | IN         | Total H        | ours for 5       | Ist Week        | <b>₽</b> | OUT       | 0<br>0<br>10TAL<br>0<br>0<br>0<br>0                     | Supervisor's signature ( <u>blue or black ink</u> )           ALL TIME SHEETS MUST BE MAILED           I certify that:           1.         the record of hours worked, as submitted on this time sheet is correct.           2.         the hours I worked did not conflict with my official class schedule on CUNYfirst.                                                |
| FRI.<br>SAT.<br>SUN.<br>MON.<br>TUE.<br>WED.<br>THU.         | Mo/Day            | IN         | Total H<br>OUT | ours for 3       | 1st Week OUT    | 1N       | OUT       | 0<br>0<br>10TAL<br>0<br>0<br>0<br>0<br>0<br>0           | Supervisor's signature ( <u>blue or black ink</u> )           ALL TIME SHEETS MUST BE MAILED           I certify that:           1.         the record of hours worked, as submitted on this time sheet is correct           2.         the hours I worked did not conflict with my official class schedule on CUNYfirst.                                                 |
| FRI.<br>SAT.<br>SUN.<br>MON.<br>TUE.<br>WED.<br>THU.<br>FRI. | Mo/Day            | IN         | Total H<br>OUT | ours for 3       | Ist Week        |          | OUT       | 0<br>0<br>101AL<br>0<br>0<br>0<br>0<br>0<br>0<br>0<br>0 | Supervisor's signature ( <u>blue or black ink</u> )         ALL TIME SHEETS MUST BE MAILED         I certify that:         1.       the record of hours worked, as submitted on this time sheet is correct.         2.       the hours I worked did not conflict with my official class schedule on CUN Y first.         Student's signature ( <u>blue or black ink</u> ) |

0

0

Total Hours for 2nd Week 🖨

hours:

0

×

 Once the required information has been entered on pg. 4, enter the current pay period number based on the payroll schedule (pg. 3 of the time sheet template) in the box titled "Pay Period Number" on the top-right of the page.

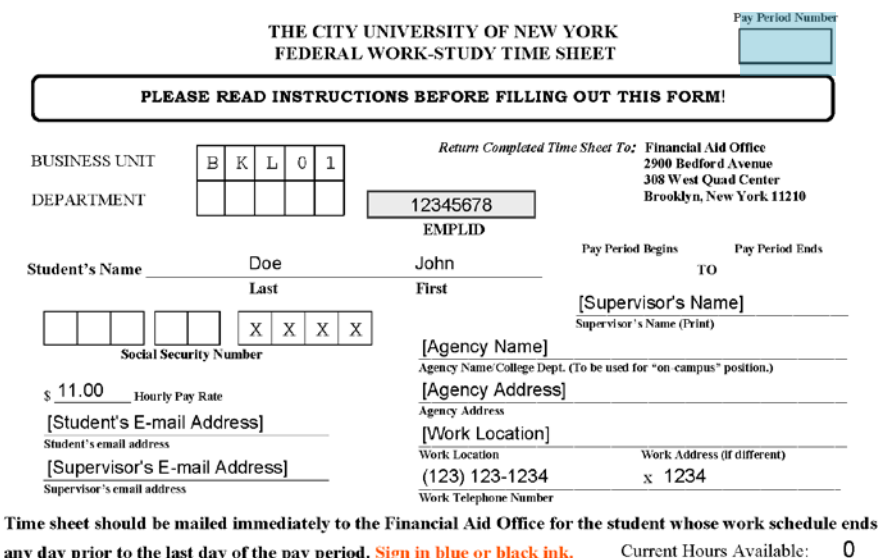

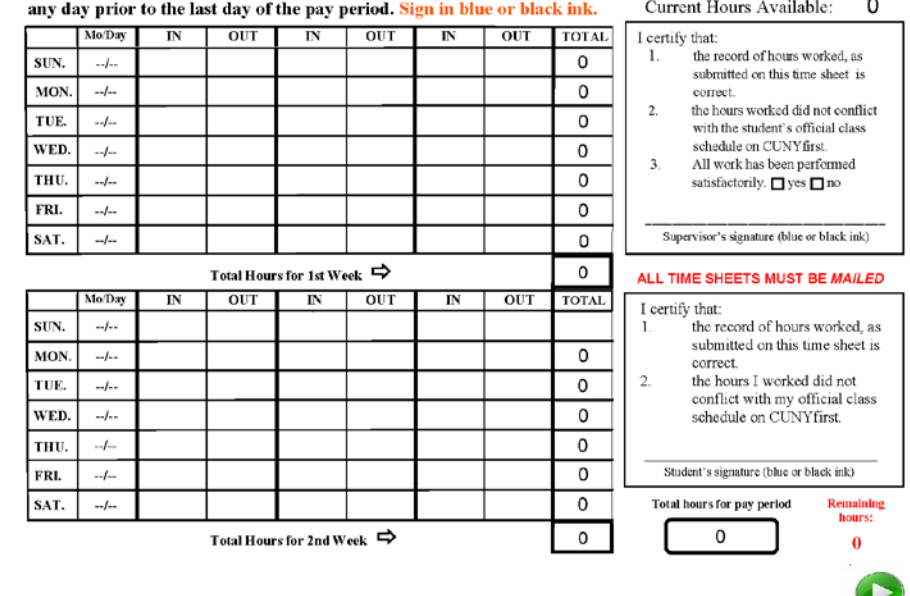

 $\bigcirc$ 

- Students must work only in whole hour and/or half hour intervals.
- For each work entry, enter the hours (format is hours:minutes).
- Required minimum half-hour break after every six [6] consecutive hours of work.
- If the student works more than six hours a day, you can use the multiple "IN" and "OUT" fields as shown in the image.
- Hours worked can only be inputted in half-hour or whole hour intervals, for example: 8:00 – 12:30, 3:00 – 6:00 or 9:15 – 2:15

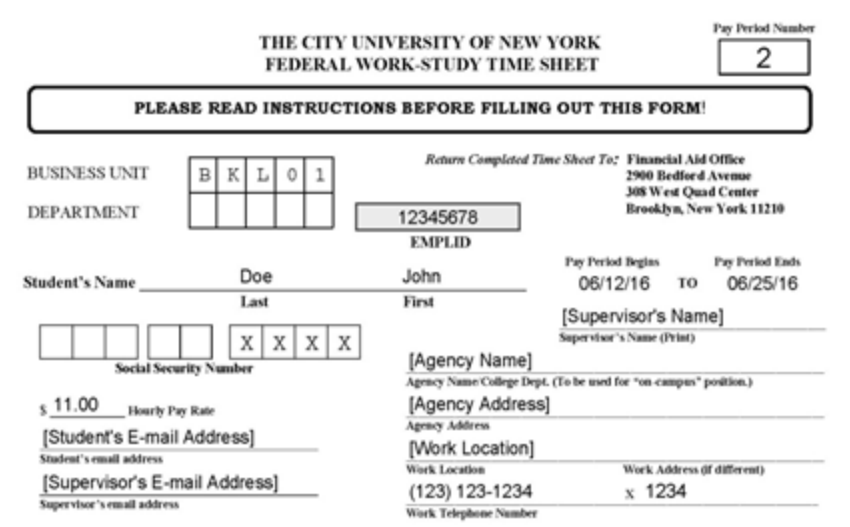

Time sheet should be mailed immediately to the Financial Aid Office for the student whose work schedule ends

any day prior to the last day of the pay period. Sign in blue or black ink. Current Hours Available: 20

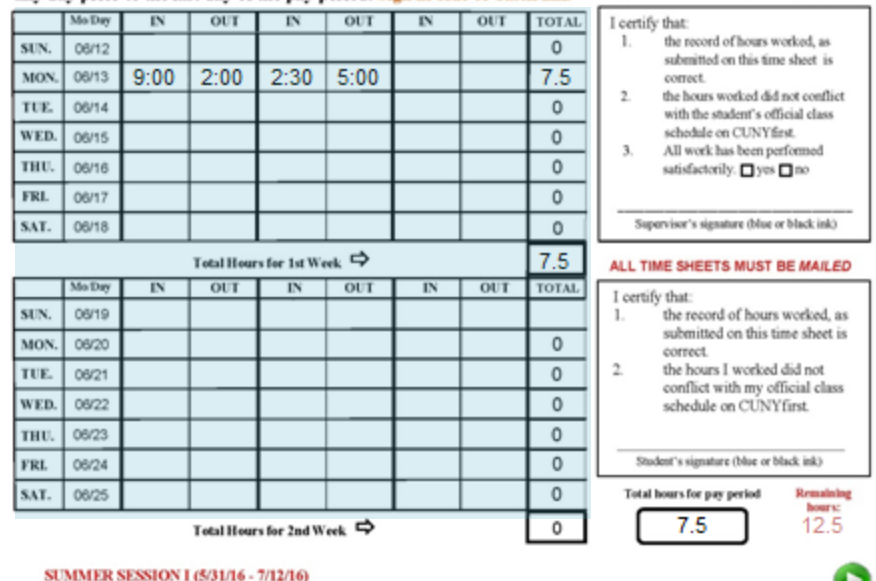

#### Important!

- Enter work hours daily. Time sheet provides pop-up alerts when entering hours for conversion days and legal holidays.
- FWS students cannot work on holidays if the supervisor or designated alternate supervisor (college employee) will not be present.
- If job site is open on a legal holiday, the supervisor must attach a memo to any time sheet submitted to confirm work done when the college is officially closed.
- <u>Student's work schedule must not conflict with</u> <u>class schedule (even if class is cancelled)</u>
- A memo of justification must be attached to <u>all late time sheets</u> submitted.
- For any special circumstances (hybrid classes, lab exemptions, etc.), contact the FWS payroll assistant.

### **Deleting Entries**

 If deleting an entry, always delete from right to left, as shown below.

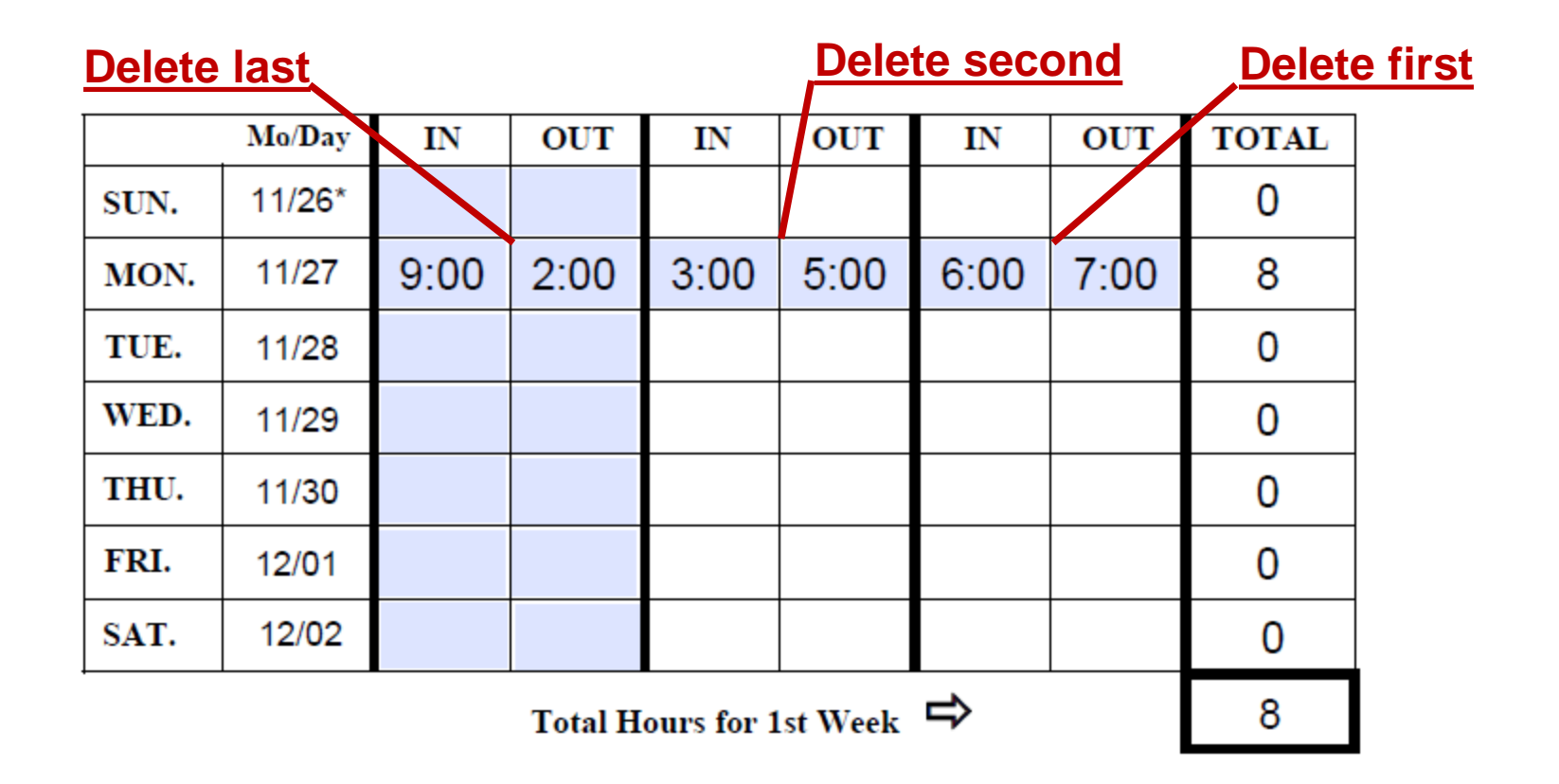

### Ŷ́ Tip Ŷ́

 Whenever you make changes to the time sheet, remember to save the file.

#### **IMPORTANT!**

 You are required to save a separate copy of the time sheet template for each pay period. The recommended format is: "student's last name—first name—pay period" (e.g. Smith-Smart-PP#)

- Once you have completed all entries for the pay period, press the button.
  - It will allow you to save and print the time sheet.
  - Reminder:

When prompted to save the time sheet, save a copy of the time sheet file in the recommended format (last name-first name-pp#)

|                    |                                     |                                          |                        | THE C<br>FEDE         | TTY UN<br>RAL WO        | IVERSI<br>ORK-ST         | FY OF N<br>UDY TE                                                                         | EW YOI<br>ME SHE         | RK Pay Period Number                                                                                                   |  |  |
|--------------------|-------------------------------------|------------------------------------------|------------------------|-----------------------|-------------------------|--------------------------|-------------------------------------------------------------------------------------------|--------------------------|----------------------------------------------------------------------------------------------------|--|--|
| ſ                  |                                     | PLEA                                     | SE REA                 | D INST                | RUCTION                 | IS BEFO                  | ORE FIL                                                                                   | LING OU                  | T THIS FORM!                                                                                                    |  |  |
| BU<br>DE           | SINESS<br>PARTM                     | UNIT<br>ENT                              | B K                    | L 0                   | 1                       | Ra<br>12345<br>EMP       | turn Comple<br>5678<br>LID                                                                | cted Time Sh             | eer To: Financial Ald Office<br>2900 Bedford Avenue<br>308 West Quad Center<br>Brooklyn, New York 11210                |  |  |
| Student's Name Doe |                                     |                                          |                        |                       |                         | John<br>First            |                                                                                           | P                        | v Period Begins Pay Period Ends<br>06/12/16 TO 06/25/16                                                                |  |  |
|                    |                                     | Social Sec                               | urity Numb             | X X Z                 | x x                     | [Age                     | ency Nan                                                                                  | [S<br>Sep<br>ne]         | upervisor's Name (Print)                                                                                               |  |  |
| s<br>[             | 11.00<br>Studen                     | Hourty P                                 | w Rate                 | s]                    | _                       | Agency<br>[Age<br>Agency | Name Colle<br>ency Add<br>Address<br>rk Locati                                            | pr Dept. (To b<br>(ress] | e used for "on-campus" position.)                                                                                      |  |  |
| 54<br>54           | adent's em<br>Supervi<br>pervisor's | all address<br>SOI'S E-f<br>email addres | mail Addr              | ress]                 | -                       | Work I<br>(123<br>Work 1 | Work Location Work Address (f different)<br>(123) 123-1234 x 1234<br>Work Telphone Number |                          |                                                                                                    |  |  |
| ime s<br>ny da     | heet sh<br>y prior                  | ould be n<br>to the la                   | nailed im<br>st day of | mediatel<br>the pay p | y to the H<br>eriod. Si | financial<br>gn in blu   | Aid Off                                                                                   | ice for the              | e student whose work schedule end<br>Current Hours Available: 20                                                       |  |  |
| UN.                | Mo/Day<br>06/12                     | IN 0:00                                  | OUT                    | IN<br>2:20            | OUT                     | IN                       | OUT                                                                                       | TOTAL<br>0               | I certify that:<br>1. the record of hours worked, as<br>submitted on this time sheet is                                |  |  |
| UE.                | 06/13                               | 9.00                                     | 2.00                   | 2.30                  | 5.00                    |                          |                                                                                           | 0                        | <ol> <li>the hours worked did not conflict<br/>with the student's official class<br/>schedule on CUNYfirst.</li> </ol> |  |  |
| HU.<br>RL          | 06/16                               |                                          |                        |                       |                         |                          |                                                                                           | 0                        | <ol> <li>All work has been performed<br/>satisfactorily.  yes no</li> </ol>                                            |  |  |
| AT.                | 06/18                               |                                          | Total Hour             | a for 1st We          |                         |                          |                                                                                           | 0                        | Supervisor's signature (blue or black ink)                                                                             |  |  |
|                    | Mo Day                              | IN                                       | OUT                    | IN                    | OUT                     | IN                       | OUT                                                                                       | TOTAL                    | I certify that:                                                                                                    |  |  |
| UN.                | 06/19                               |                                          |                        |                       |                         |                          |                                                                                           |                          | <ol> <li>the record of hours worked, as<br/>submitted on this time sheet is</li> </ol>                                 |  |  |
| ION.               | 06/20                               |                                          |                        |                       |                         |                          |                                                                                           | 0                        | correct.                                                                                                    |  |  |
| UE.                | 06/21                               |                                          |                        |                       |                         |                          |                                                                                           | 0                        | <ol> <li>the hours I worked did not<br/>conflict with my official class</li> </ol>                                     |  |  |
| ED.                | 06/22                               |                                          |                        |                       |                         |                          |                                                                                           | 0                        | schedule on CUNYfirst.                                                                                                 |  |  |
| HU.                | 08/23                               |                                          |                        |                       |                         |                          |                                                                                           | 0                        | Student's classifier (blue or black int)                                                                               |  |  |
| RL                 | 06/24                               |                                          |                        |                       |                         |                          |                                                                                           | 0                        | Soudent's signature (blue or black lifk)                                                                               |  |  |
| AT.                | 06/25                               |                                          | Tetallic               | the local li          |                         |                          |                                                                                           | 0                        | 7.5 12.5                                                                                                    |  |  |
| -                  | ALLED &                             | -                                        | rocal frour            | s for 2nd W           | ma - +                  |                          |                                                                                           |                          |                                                                                                    |  |  |

### Printing and Signing the Time Sheet

#### Supervisor must:

- Print the time sheet
- Review entries on the time sheet with the FWS student:
  - Hours worked
  - Accuracy of EMPL ID
  - No class conflict
- Sign the time sheet
- Have the student sign the time sheet.
- Supervisor must make two copies of the original signed time sheet:
  - Supervisor's copy
  - Student's copy

#### (See Next Slide for Important Information)

#### Signing the Time Sheet: IMPORTANT!

- <u>Time sheet may only be signed by the approved FWS site</u> <u>supervisor on file with the Financial Aid Office.</u>
- <u>The student must sign their own time sheet.</u>
- No other person is authorized to sign on behalf of the student or the FWS supervisor. Signing another person's name on a legal document (any time sheet or official forms/documents) is prohibited.

#### THE CITY UNIVERSITY OF NEW YORK FEDERAL WORK-STUDY TIME SHEET

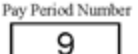

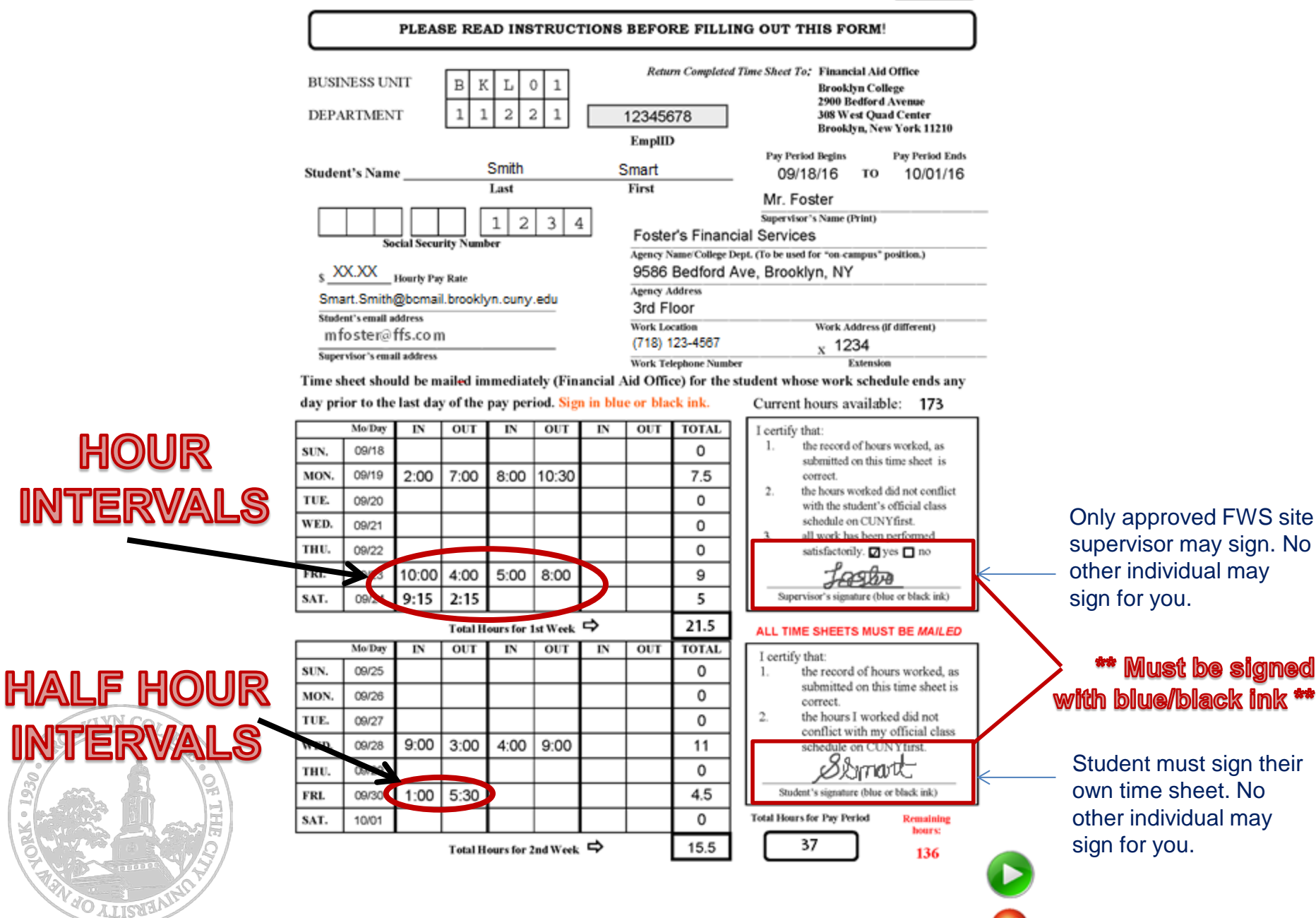

A minimum of a half hour break is required after 6 consecutive hours of work.

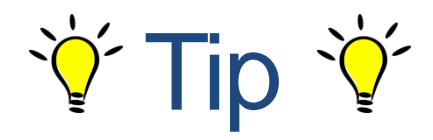

 If you did not save a blank template as described at the beginning of the presentation and wish to save one from a preexisting template, you can use the 🌭 icon located on pg. 3 as shown in the image. It will delete all the existing data on the time sheet and allow you to save a blank template.

 Be sure to rename the file and save it as a separate document.

#### 2016 - 2017 Bi-Weekly Payroll for Work Study

For student and site supervisor use

Student's Name.

Job Location:

EMPL ID:

SIGN UP FOR DIRECT DEPOSIT OR SCHOLAR CARD! FASTER ACCESS TO YOUR FINANCIAL AID MONEY! SPECIAL NOTE: Time sheets submitted which are not in compliance with FWS payroll procedures will be returned to the supervisor. Unsigned time sheets will be returned for appropriate signature(s). Acceptable signatures are those indicated on the 2016-2017 Federal Work Study Program Student/Employer Acknowledgements form. Late time sheets must have an official letter from the supervisor attached justifying late submission. <u>Time sheets are now due on a Friday unless the student works</u> on the last Saturday of the pay period or the college is closed.

FWS Payroll Assistant: Ms. Jennifer Clarke

| Pay<br>Period | Pay Period Dates |          | Available | Used  | Timesheet Due | Pay Date |
|---------------|------------------|----------|-----------|-------|---------------|----------|
| Number        | Begin            | End      | Hours     | Hours | Date          | Tay Date |
| 1             | 05/29/16         | 06/11/16 |           |       | 06/10/16      | 06/23/16 |
| 2             | 06/12/16         | 06/25/16 | 0.0       |       | 06/24/16      | 07/07/16 |
| 3             | 06/26/16         | 07/09/16 | 0.0       |       | 07/08/16      | 07/21/16 |
| 4             | 07/10/16         | 07/23/16 | 0.0       |       | 07/22/16      | 08/04/16 |
| 5             | 07/24/16         | 08/06/16 | 0.0       |       | 08/05/16      | 08/18/16 |
| 6             | 08/07/16         | 08/20/16 | 0.0       |       | 08/19/16      | 09/01/16 |
| 7             | 08/21/16         | 09/03/16 | 0.0       |       | 09/02/16      | 09/15/16 |
| 8             | 09/04/16         | 09/17/16 | 0.0       |       | 09/16/16      | 09/29/16 |
| 9             | 09/18/16         | 10/01/16 | 0.0       |       | 09/30/16      | 10/13/16 |
| 10            | 10/02/16         | 10/15/16 | 0.0       |       | 10/14/16      | 10/27/16 |
| 11            | 10/16/16         | 10/29/16 | 0.0       |       | 10/28/16      | 11/10/16 |
| 12            | 10/30/16         | 11/12/16 | 0.0       |       | 11/11/16      | 11/23/16 |
| 13            | 11/13/16         | 11/26/16 | 0.0       |       | 11/25/16      | 12/08/16 |
| 14            | 11/27/16         | 12/10/16 | 0.0       |       | 12/09/16      | 12/22/16 |
| 15            | 12/11/16         | 12/21/16 | 0.0       |       | 12/23/16      | 01/03/17 |

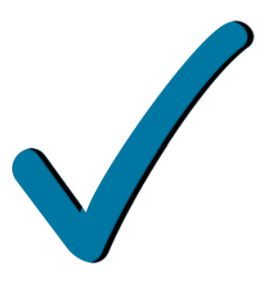

Simply repeat steps 1 through 5 for creating a time sheet template for another student.

\* If you have any questions regarding this process, you can call the FWS office at (718) 951-5178 or (718) 951-5816 or send an email to the FWS e-mail box at fws@brooklyn.cuny.edu.